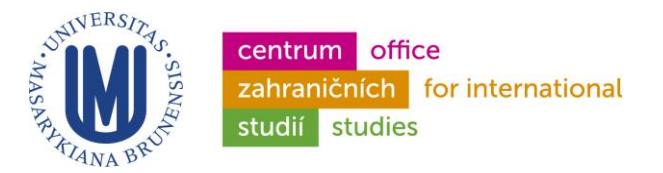

# **IS Guidelines** for International Students

# **IS** – **I**nformation **S**ystem of Masaryk University

# http://is.muni.cz

LOG IN - http://is.muni.cz

# Switch language into English

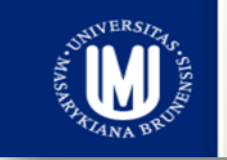

INFORMAČNÍ SYSTÉM MASARYKOVY UNIVERZITY Veřejné služby Informačního systému • ISMU

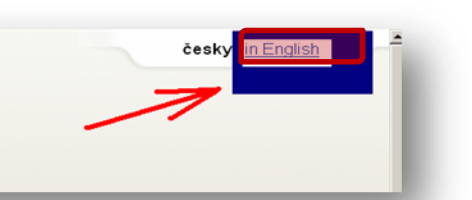

Log in

Click on "Personal administration of Information System MU", and type in your **login** (učo – university student number) and **primary password** (sent by post to you)

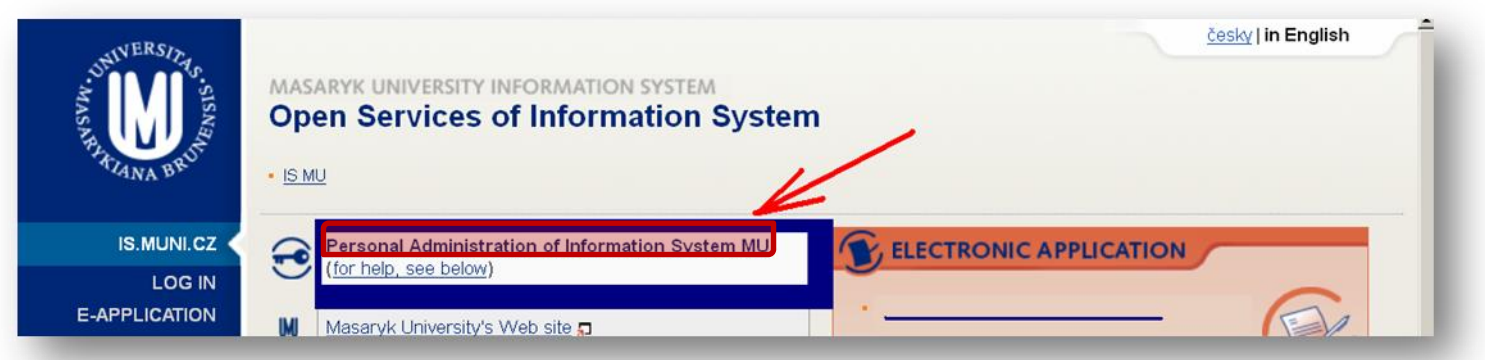

You need to know these short basic information to go smoothly through the semester. For advanced application please see the Help section in IS MU.

First, please read through help section titled as 'Getting Started with is.muni.cz as a Student'.

Personal Administration  $\rightarrow$  Help  $\rightarrow$  Student .. Getting Started with is.muni.cz as a Student

# SYSTEM – CHANGE PASSWORD

Change your primary MU password (it can be generated/created only by coordinators) Change your secondary MU password (everyone can generate/create)

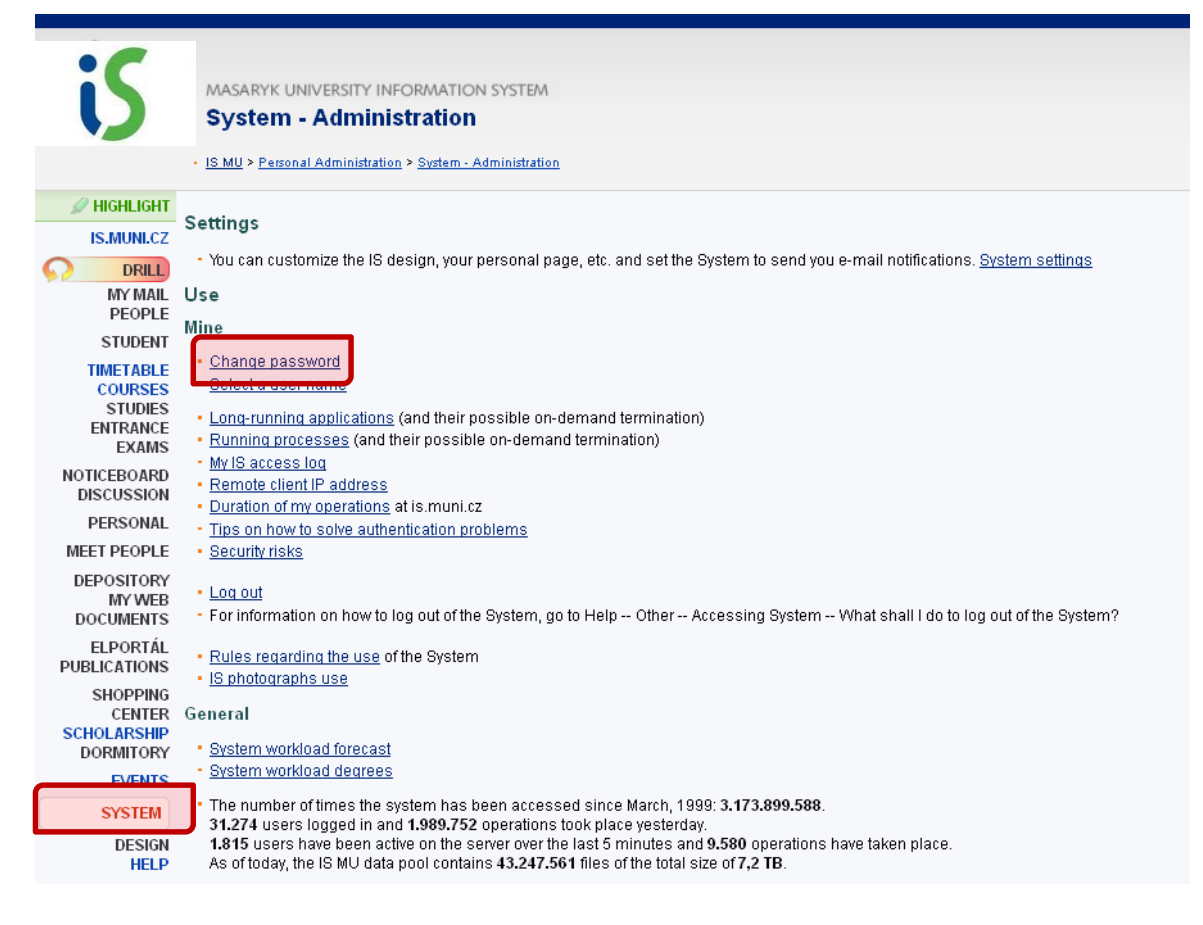

# Password

The **primary password** is used exclusively for logging into the Information System (IS MU) and the Inet one (Inet MU) located at https://is.muni.cz/auth/ and https://inet.muni.cz/ respectively. Inet offers services chiefly relevant to the Masaryk University staff. The primary password should not be used for logging into other systems. This also applies to other school sites and e-mail accounts, for which you should use your secondary password.

To change your primary password, use the following path:

Personal Administration  $\rightarrow$  System  $\rightarrow$  change my password

Please make sure that you always take special care of your primary password and do your best to prevent it from any misuse. In this respect, it is important that you not share it with anyone else or send it anywhere in an unencrypted format (e.g. via e-mail).

You should never allow your browser to save your password either. If you do so, anyone working with the computer when you are not around will be able to log into IS under your profile.

The MU **secondary password** is usually required for other services using IS MU authentication means such as school e-mail accounts working with IMAP and POP3 protocols, the services offered at Comenius Computer Study, WIFI Eduroam authentication, etc.

You can change/specify your secondary password using your primary one directly in IS MU on the page you use for changing your primary password:

Personal Administration  $\rightarrow$  System  $\rightarrow$  change my password

Please make sure that your secondary password is different from the primary one, as the former is sometimes transferred over networks in an unencrypted form, which makes it more vulnerable.

### **IS MAIN PAGE**

IS main page (Leftmenu, Mainmenu, Rightmenu). To return to the main page, click on IS.MUNI.CZ

| iS                                               | MASARYK UNIVERSITY INFORMATION SYSTEM Personal Administration                                                                                                    | () in english                                |
|--------------------------------------------------|----------------------------------------------------------------------------------------------------|----------------------------------------------|
|                                                  | IS MU > Personal Administration                                                                                                    |                                              |
| HIGHLIUT                                         | Search & Help                                                                                                    | Aktuálně                                     |
| DRILL<br>MY MAIL<br>PEOPLE                       | Simplified mode   Expand all sections 📀                                                                                                    | <u>Ay Mail</u>                               |
| STUDENT                                          | My Mail        •. People         Send mall.       Person search         My Mail        •. Person search         Must find        •. Person search         My Mail        •. People         ••        •. Person search         ••        •. Personal Page                                                                                                    | Noticeboard                                  |
| COURSES<br>STUDIES<br>ENTRANCE<br>EXAMS          | Student  Grades, Examinations, Notebooks, Registration and enrollment, Seminar groups, Study Materials                                                                                                    | vitations<br>vitations<br>0× favourite       |
| NOTICEBOARD<br>DISCUSSION<br>PERSONAL            | Timetable       ①, Courses       ①, Studies       ①, Admission Procedures       ①         My timetable, Find a course, Browse templates, Term Calendar, Lists of topics (thesis, dissertation, etc.), Application submission       C                                                                                                    | Advertisements<br>D× ⊇ 0× <u>favourite</u>   |
| MEET PEOPLE<br>DEPOSITORY<br>MY WEB<br>DOCUMENTS | Noticeboard. Invitations. Advertisements. Discussion group           Post a message on Noticeboard. My messages posted on Noticeboard                                                                                                    | Discussion group                             |
| ELPORTÁL<br>PUBLICATIONS<br>SHOPPING<br>CENTER   | Personal Section ⊕. Job market. Contacts ⊕         Check and change your personal data, Telephone directory, Department                                                                                                    |                                              |
| SCHOLARSHIP<br>DORMITORY<br>EVENTS<br>SYSTEM     | Meet People (Schoolmates)         Graduates         Temperature         End of the second second se | <u>-vote</u>                                 |
| DESIGN<br>HELP<br>users 1801                     | File Depository. My Web. File Manager (1), Documents         E           Upload a file into someone else's Depository, Change expiration date         It                                                                                                    | ast 20. 3. 2012 18:32                        |
| operations 9774                                  | Q → Elportál ⊕, Drill ⊕, Publications     A       My Publications     E                                                                                                    | Activities<br>Bookmarks                      |
|                                                  | Shopping Center, Scholarship 😌, Accommodation 😌, Canteen                                                                                                    | <u>LO</u> za poslední týden<br><u>S News</u> |
|                                                  | My orders, My scholarship, Account number, Dormitory application and its status, Hodnoceni stravovacich zarizeni, Wysledky, Zasláni podnětu SKM           Image: Cards, Personnel Groups, E-vote, Projects, Printing from IS                                                                                                    |                                              |

# **MY MAIL**

Your university e-mail **inbox**. Your **e-mail address** contains your **login** <u>00000@mail.muni.cz</u>

| iS        | MASARYK UNIVERSITY INFORMATION SYSTEM Personal Administration • IS MU > Personal Administration | <u>esky</u>   in English         | • |
|-----------|-------------------------------------------------------------------------------------------------|----------------------------------|---|
| HIGHLIGHT | Search & Help                                                                                   | Aktuálně                         |   |
| MY MAIL   | Simplified mode   Expand all sections                                                           | <u>My Mail</u>                   |   |
| STUDENT   | My Mail     ⊕     People       Send mail,     Person search, My Personal Page                   | Noticeboard<br>190× D× favourite |   |

**We strongly recommend to set up redirection** of e-mails coming to this IS inbox to your personal e-mail address! You can also change the first part of the e-mail address. (in the Settings)

|             | IS MU > Personal Administration > My Mail                               |                                         |                                  |
|-------------|-------------------------------------------------------------------------|-----------------------------------------|----------------------------------|
| 🖉 HIGHLIGHT | New mail                                                                | Contacts   Folders and Limits  Settings | Vyhledat Vyhledat Help and rules |
| IS.MUNI.CZ  |                                                                         |                                         |                                  |
| DRILL       | The messages occupy 32 % of the available space.                        |                                         |                                  |
| MY MAIL     |                                                                         |                                         | Simplified version               |
| PEOPLE      | Folder: Příchozí pošta (278) 🔽 Refresh Limit to 👫 Important only        | 🥏 Tags and highlighting -               |                                  |
| STUDENT     |                                                                         |                                         |                                  |
| TIMETABLE   | Mark: all, none   Messages in this tolder:   the items selected Operate |                                         |                                  |
| COURSES     |                                                                         |                                         | 1 2 3 4 5 6 7 8 9 10 All         |
| ENTRANCE    | ★ Sender v   A                                                          | ads v∣∧                                 | Date V   A Size v   A            |

# NOTICEBOARD

All students and staff can publish important announcements in the main section, and invitations or advertisements.

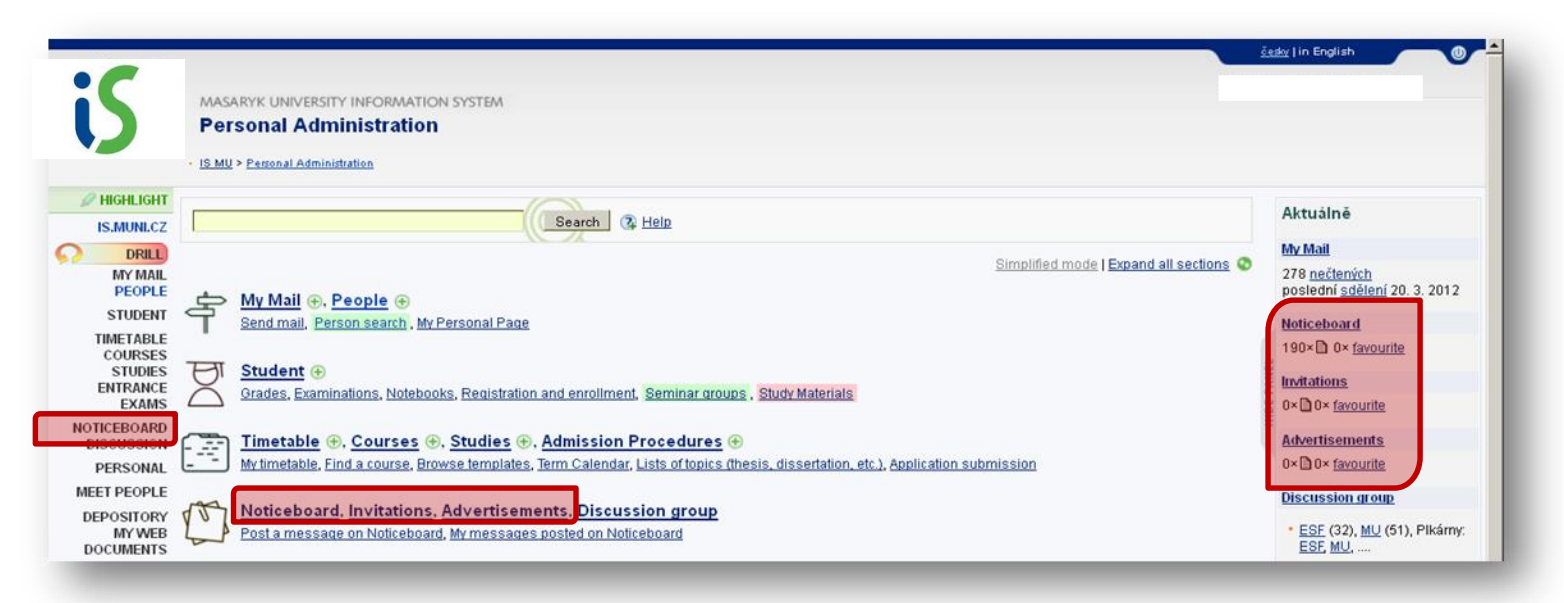

# PEOPLE

Search for contact details and other information of all university students and staff.

| iS                                               | MASARYK UNIVERSITY INFORMATION SYSTEM Personal Administration - IS MU > Personal Administration                                     | issky   in English 🛛 🔘 🗲                                    |
|--------------------------------------------------|----------------------------------------------------------------------------------------------------|-------------------------------------------------------------|
| P HIGHLIGHT                                      | Cauch @ Hole                                                                                                    | Aktuálně                                                    |
| IS.MUNI.CZ                                       | Search (4 Help                                                                                                    | My Mail                                                     |
| MY MAIL<br>PEOPLE<br>STUDENT                     | Simplified mode   Expand all sections                                                                                               | 278 <u>nečtených</u><br>poslední <u>sdělení</u> 20. 3. 2012 |
| TIMETABLE<br>COURSES                             | Seriu maii, Person Search, my Personal Page                                                                                         | 190× 0 0× favourite                                         |
| STUDIES<br>ENTRANCE<br>EXAMS                     | Student 🛞<br>Grades, Examinations, Notebooks, Registration and enrollment, Seminar groups, Study Materials                          | Invitations<br>0×D0× favourite                              |
| NOTICEBOARD<br>DISCUSSION                        | Timetable 🟵. Courses 🕀. Studies 🕀. Admission Procedures 😁                                                                           | Advertisements                                              |
| PERSONAL                                         | - Mytimetable, Find a course, Browse templates, Term Calendar, Lists of topics (thesis, dissertation, etc.), Application submission | 0×10× favourite                                             |
| MEET PEOPLE<br>DEPOSITORY<br>MY WEB<br>DOCUMENTS | Noticeboard. Invitations. Advertisements. Discussion group<br>Post a message on Noticeboard. My messages posted on Noticeboard      | Discussion group<br>ESF (32), MU (51), Pikárny:<br>ESF, MU, |

#### PERSONAL

You can edit your personal details here (e.g. telephone or contact address, in case you move)

Please note the IS might notify you (in red blinking letters) to "check and confirm" your personal details, to change/enter your identification number (provided at birth in the Czech Republic), which you obviously do not have. Please **ignore** the notification. Only students from **Slovakia** might have the identification number ("rodnéčíslo"), in that case, please fill it in.

| iS                                | MAS/<br>Per    | aryk UNIVERSITY INFORMATION SYSTEM<br>sonal Administration                                                                         |                                                                                   |
|-----------------------------------|----------------|----------------------------------------------------------------------------------------------------|-----------------------------------------------------------------------------------|
|                                   | • <u>IS MU</u> | > Personal Administration                                                                                                    |                                                                                   |
| HIGHLIGHT                         | 1              | Search (2) Help                                                                                                    | Aktuálně                                                                          |
| IS.MUNI.CZ                        |                |                                                                                                    | My Mail                                                                           |
| MY MAIL<br>PEOPLE                 | ¢,             | Simplified mode   Expand all sections                                                                                              | 278 <u>nečtených</u><br>poslední <u>sdělení</u> 20. 3. 2012                       |
| TIMETADLE                         | Т              | Send mail, Person search, My Personal Page                                                                                         | Noticeboard                                                                       |
| COURSES                           |                |                                                                                                    | 190× D 0× favourite                                                               |
| ENTRANCE                          | Q              | Student 🕘                                                                                                    | Invitations                                                                       |
| EXAMS                             | $\square$      | Grades, Examiniations, Notebooks, Redistration and emoliment, Seminar groups, Study materials                                      | 0×100× <u>favourite</u>                                                           |
| DISCUSSION                        |                | Timetable 🛞 Courses 🛞 Studies 🕀 Admission Procedures 🛞                                                                             | Advertisements                                                                    |
| PERSONAL                          |                | My timetable, Find a course, Browse templates, Term Calendar, Lists of topics (thesis, dissertation, etc.), Application submission | 0× 10× favourite                                                                  |
| EET PEOPLE                        |                |                                                                                                    | Discussion group                                                                  |
| DEPOSITORY<br>MY WEB<br>DOCUMENTS | D              | Noticeboard, Invitations, Advertisements, Discussion group<br>Post a message on Noticeboard, My messages posted on Noticeboard     | <ul> <li><u>ESF</u> (32), <u>MU</u> (51), Plkárny:<br/><u>ESF, MU</u>,</li> </ul> |

# STUDENT

You can find here the following:

- **Registration** and **enrolment** in courses and seminar groups
- Examination dates, obtained grades(teachers enter grades in the IS)
- Study materials (e-learning)(teachers place study materials, students can upload homework)

| iS                                               | MASARYK UNIVERSITY INFORMATION SYSTEM Personal Administration - IS MU > Personal Administration                                                                                                 | esky   in English                                                          |
|--------------------------------------------------|----------------------------------------------------------------------------------------------------|----------------------------------------------------------------------------|
| P HIGHLIGHT                                      |                                                                                                    | Aktuálně                                                                   |
|                                                  | Search (& Help                                                                                                    | My Mail                                                                    |
| MY MAIL<br>PEOPLE<br>STUDENT<br>TIMETABLE        | Simplified mode   Expand all sections<br>My Mail (c), People (c)<br>Send mail, Person search, My Personal Page                                                                                  | 278 <u>nečtených</u><br>poslední <u>sdělení</u> 20. 3. 2012<br>Noticeboard |
| COURSES<br>STUDIES<br>ENTRANCE<br>EXAMS          | Student                                                                                                    | 190×□ 0× <u>1avourite</u><br>Invitations<br>0×□ 0× <u>favourite</u>        |
| NOTICEBOARD<br>DISCUSSION<br>PERSONAL            | Timetable 😌, Courses 🕀, Studies 😌, Admission Procedures 📀<br>My timetable, Find a course, Browse templates, Term Calendar, Lists of topics (thesis, dissertation, etc.), Application submission | Advertisements<br>0× 🖹 0× <u>favourite</u>                                 |
| MEET PEOPLE<br>DEPOSITORY<br>MY WEB<br>DOCUMENTS | Noticeboard, Invitations, Advertisements, Discussion group<br>Post a message on Noticeboard, My messages posted on Noticeboard                                                                  | Discussion group<br>• ESF (32), <u>MU</u> (51), Pikámy:<br>ESF, MU,        |

#### Homework Vaults

As soon as they are open, you will see Homework Vaults you can access in the course menu.

| FI:PV181 Laboratory of security and applied cryptography I 🅸                                                                                                    | Contract                                                              |
|----------------------------------------------------------------------------------------------------|-----------------------------------------------------------------------|
| <ul> <li>Seminar <u>PV181/01</u> Út 14:00–15:50 <u>G209</u> <u>, Cancel enrollment/enroll in another, Z. Říha</u></li> <li><u>Discussion Groups   Group 01</u></li> <li><u>Homework Vaults</u> • <ul> <li><u>01</u> Intro</li> </ul> </li> <li><u>Study Materials</u> (7 nečtených) <u>starší</u> •</li> <li><u>File Vault</u></li> <li><u>Schoolmates</u></li> <li>Operations <ul> <li><u>Remove from registration/enrollment</u></li> <li><u>Change type of completion</u></li> <li><u>Seminar Groups</u></li> </ul> </li> </ul> | • 3 credits<br>• type of completion: colloquium<br><u>Cataloque</u> ⊑ |

Provided you wish to upload a file, click on . If your assignment spans several files, create a new folder using . Your file or newly created folder should bear your name (it is not possible to upload several files of the same name, though). After uploading the file(s), you can re-write it (them) with a newer one(s) or delete it (them) any time you see fit.

As regards the default access rights set for your files and folders, you need not change these. The access rights of the Homework Vault, or rather the folder into which students are requested to upload their assignments, may be pre-set so that the assignment uploaded can only be read by the student himself/herself (and his/her teacher) or by him/her, the teacher and other students. To find out which of the two options has been chosen, see the folder description.

#### • ROPOTs

The ROPOT (acronym standing for **R**evision **O**pinion **PO**II and **T**esting) applications can be filled with questions that students are then asked to answer. Finally, the System saves their answers and evaluates them automatically.

If there are ROPOTs for you, you will see the link ROPOT (Revision, Opinion Poll and Testing)

| FI:PV181 Laboratory of security and applied cryptography I 🅸                                                                                                    |                                                                       |   |  |
|----------------------------------------------------------------------------------------------------|-----------------------------------------------------------------------|---|--|
| <ul> <li>Seminar <u>PV181/01</u> Út 14:00–15:50 <u>G209</u> <u>, Cancel enrollment/enroll in another, Z. Říha</u></li> <li><u>Discussion Groups   Group 01</u></li> <li>Homework Vaults <u></u></li> <li>ROPOT (Revision, Opinion Poll and Testing)</li> <li><u>Study Materials</u></li> <li><u>File Vault</u></li> <li><u>Course packages of topics</u> <del></del></li> <li><u>Remove from registration/enrollment</u></li> <li><u>Change type of completion</u></li> <li><u>Seminar Groups</u></li> </ul> | • 3 credits<br>• type of completion: colloquiun<br><u>Cataloque</u> ⊑ | m |  |

Select the ROPOT application and when you are ready to start the test click on <u>I want to compile the first</u> question set

#### Notebooks

The notebooks are used for storing messages for students or their interim results, scores, etc. To browse the contents of notebooks, use the following path:

#### Student $\rightarrow$ Teaching .. Information from Notebooks

or access it directly from the Course menu.

#### • Examination dates and reservations

You can see the link as soon as the examination dates are published.

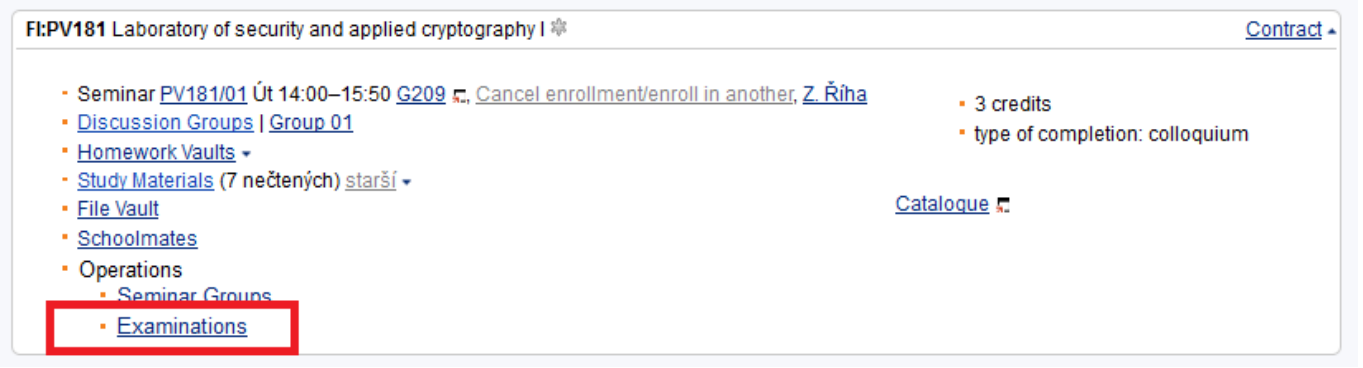

To reserve a slot on a date, click on 'details' of the date and then on 'Reserve a slot on the examination date' or directly click on 'attempt to reserve a slot'.

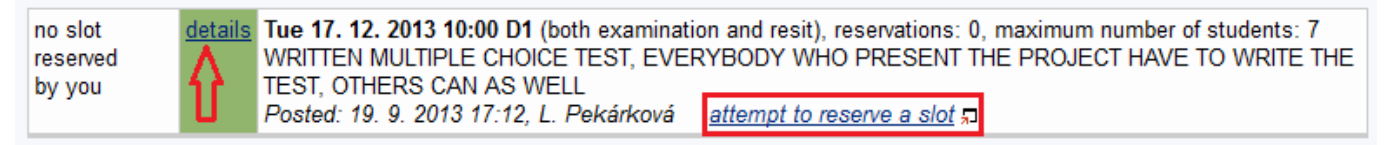

#### • Grades, types of completion, ECTS credits

You can see recent activity in the top of the page. You can also find evaluation of the course by clicking on its name or you can click on "Courses Enrolled and Grades Obtained" to see all your grades in one.

| DRILL                                      | Recent events related to studies                                                                                                    | Display_all   E-mail notifications   Vice -                                                                                                    |
|--------------------------------------------|----------------------------------------------------------------------------------------------------|----------------------------------------------------------------------------------------------------|
| MY MAIL<br>PEOPLI<br>TEACHEF<br>SUPERVISOR | <ul> <li>12. 7. 2012 <u>Grade</u>: Z z (credit) DXV_POMV Pomoc při výuce, Bc. Kateřina Kocián</li> <li>10. 5. 2012 <u>Grade</u>: A z (credit) ROMPOIBXJ Přípravný jazykový seminář II, Mgr. M</li> <li>14. 2. 2012 Grade: P z (credit) DXV_PREZ Prezentace na odborném seminář, do</li> </ul> | ová<br>etoděj Polášek<br>2. Mor. Jiří Špalek, Ph. D. 💌                                                                                                    |
| PUBLICATIONS                               |                                                                                                    |                                                                                                    |
| STUDENT                                    | Courses                                                                                                    |                                                                                                    |
| TIMETARLE                                  | FF:ROMPOIBXJ Preparatory Language Seminar II                                                                                                    | Sbal +                                                                                                    |
| COURSES<br>STUDIES<br>ENTRANCE<br>EXAMS    | <ul> <li>Seminar <u>ROMPOIBXJ02</u> St 19:10–20:45 <u>K22 □, M. Polášek</u></li> <li><u>Discussion Groups</u> (3 unread)   <u>Skupina 02</u></li> <li><u>Study Materials</u> (4 unread) <u>older</u> +</li> </ul>                                                                             | A 4 credits<br>type of completion:: examination                                                                                                    |
| NOTICEBOARD<br>DISCUSSION                  | <u>File Valit</u> <u>Spolužáci</u> Operations                                                                                                    | Catalogue न                                                                                                    |
| PERSONAL                                   | <u>Seminar Groups</u>                                                                                                    |                                                                                                    |
| MEET PEOPLE<br>ALUMNUS                     | • Examinations                                                                                                    |                                                                                                    |
|                                            | End of term                                                                                                    | End of studies                                                                                                    |
|                                            |                                                                                                    | Grades and Credits Obtained During All My Studies and M<br>Grade Average     Course-Field Association     Check My Studies     Final State Examination and Thesis/Dissertation Archive     Diploma Supplement - print preliminary version     Retrieval Box |

**Teachers enter grades directly into your IS profile**, when you fulfil course requirements or pass/fail exams. **There are 3 types of grades&course completions** used at Masaryk University:

- A, B, C, D, E (pass), or F (fail) for courses with the type of completion "zk" (zkouška examination) or "kz" (klasifikovanýzápočet graded credit)
- **P** (pass/requirements fulfilled)or **N** (fail) for courses with the type of completion **"k**" (kolokvium colloquium)
- **Z** (pass/requirements fulfilled) or **N** (fail) for courses with the type of completion  $(x^*)(z^*)(z^*)(z^*)(z^*)$
- Exchange students please see the document,,Grading System at MU" availableon the OIS website,

to read more details about the transfer and recognition of various types of grades at your home universities **The ECTS (European Credit Transfer System)** is used at Masaryk University.

| TIMET                             | ABLE                                                                                                    |                                                          |
|-----------------------------------|----------------------------------------------------------------------------------------------------|----------------------------------------------------------|
|                                   |                                                                                                    | česky   in English                                       |
| iS                                | MASARYK UNIVERSITY INFORMATION SYSTEM Personal Administration IS.MU > Personal Administration                                        | nika buzuganova (uco <u>zmuzz</u> )                      |
|                                   |                                                                                                    | Aktuálně                                                 |
| IS.MUNI.CZ                        | Search ( Help                                                                                                    | My Mail                                                  |
| MY MAIL<br>PEOPLE                 | Simplified mode   Expand all sections                                                                                                | 278 nečtených<br>poslední <u>sdělení</u> 20. 3. 2012     |
| STUDENT                           | Send mail, Person search, My Personal Page                                                                                           | Noticeboard                                              |
| COURSES                           |                                                                                                    | 190× 10× favourite                                       |
| ENTRANCE                          | ⊖I <u>Student</u> ⊕                                                                                                    | Invitations                                              |
| EXAMS                             | Urades, Examinations, Notebooks, Hedistration and enrollment, Seminar droups, Study Materials                                        | 0×D0× favourite                                          |
| DISCUSSION                        | 💭 Timetable 📵 Courses 🛞 Studies 🖲 Admission Procedures 🛞                                                                             | * Advertisements                                         |
| PERSONAL                          | 🔤 📴 userimetable 😡 d a course, Browse templates, Term Calendar, Lists of topics (thesis, dissertation, etc.), Application submission | 0× D 0× favourite                                        |
| MEET PEOPLE                       |                                                                                                    | Discussion group                                         |
| DEPOSITORY<br>MY WEB<br>DOCUMENTS | Noticeboard, Invitations, Advertisements, Discussion group<br>Post a message on Noticeboard, My messages posted on Noticeboard       | • ESF (32), <u>MU</u> (51), Plkárny:<br>ESF, <u>MU</u> , |

My timetable(and then click on My personal timetable – Show timetable).

Timetable (of a course – make sure you set up the right semester and faculty – in the top right corner of the screen).

(Note – you can see timetables of courses among detailed information after **clicking on course codes**.)(Note – timetables will be **published** only at the beginning of every semester.) Term calendar by faculties(detailed academic calendars of faculties) <u>Czech Abbreviations:</u>

Po = pondělí = Monday, Út = úterý = Tuesday, St = středa = Wednesday, Čt = čtvrtek = Thursday, Pá = pátek = Friday Jaro = spring (semester), Podzim = autumn (semester)

# COURSES

| is          | MASARYK UNIVERSITY INFORMATION SYSTEM Personal Administration - IS MU > Personal Administration                                    | esky   in English                             |
|-------------|----------------------------------------------------------------------------------------------------|-----------------------------------------------|
| A HIGHLIGHT |                                                                                                    | Aktuálně                                      |
| IS.MUNI.CZ  | Search (2, Help                                                                                                    |                                               |
| O DRILL     | Simplified mode   Expand all sections                                                                                              | My Mail                                       |
| MY MAIL     |                                                                                                    | 278 nečtených<br>noslední sdělení 20. 3. 2012 |
| STUDENT     | <u>My Mail</u> ⊕. <u>People</u> ⊕                                                                                                  | posiedin <u>sdelem</u> 20. 3. 2012            |
| STODENT     | Send mail, Person search, My Personal Page                                                                                         | Noticeboard                                   |
| COURSES     |                                                                                                    | 190× 0× favourite                             |
| STUDIES     | Student 🛞                                                                                                    | Invitations                                   |
| EXAMS       | Grades, Examinations, Notebooks, Registration and enrollment, Seminar groups, Study Materials                                      | 0× 00 0× favourite                            |
| NOTICEBOARD |                                                                                                    | Ť                                             |
| DISCUSSION  | Timetable 🖲. Courses 🕘, Studies 🕀, Admission Procedures 🕀                                                                          | Advertisements                                |
| PERSONAL    | My timetable, Find a course, Browse templates, Term Calendar, Lists of topics (thesis, dissertation, etc.), Application submission | U× I U× <u>tavourite</u>                      |
| MEET PEOPLE |                                                                                                    | Discussion group                              |
| DEPOSITORY  | Vol Received and Advertisements, Unicasion group                                                                                   | • ESE (32) MU (51) Plkámy                     |
| DOCUMENTS   |                                                                                                    | ESF, MU,                                      |

Browse term calendars of all faculties(to see when the registration/enrolment/exam periods begin and finish) Browse catalogue (of all courses taught at MU)

Please note that here you can find **all courses** taught at MU, with their **names translated** into English, althought they might be **taught in Czech** or other languages. To see **lists of courses taught in English** and any foreign languages, go to http://www.fi.muni.cz/international/courses.xhtml.en

# **COURSE REGISTRATION AND ENROLMENT**

Click on the link STUDENT.

Make sure you set up the right semester and faculty – in the top right corner of the screen. Click on "Register for or Enroll in Courses", and then "Add courses by entering their codes".

| STUDENT<br>TIMETABLE<br>COURSES<br>STUDIES<br>ENTRANCE<br>EXAMS<br>NOTICEBOARD<br>DISCUSSION<br>PERSONAL | Courses  No courses enrolled in.  Start of term                                                                                                    | ations During studies  * My schoolmates the same field of s studies Make me public v předmětu * Document Office * Submit a prov application                    | tudy/programme of                                                                                                    | 33 14 15 16 17 18 19<br>34 20 21 22 23 24 25 26<br>35 27 28 29 30 31<br>Select date<br>Časová osa Co je v Kalendáří?<br>My Mail<br>Noticeboard<br>153× D 0 favourite |
|----------------------------------------------------------------------------------------------------|----------------------------------------------------------------------------------------------------|----------------------------------------------------------------------------------------------------|----------------------------------------------------------------------------------------------------|----------------------------------------------------------------------------------------------------|
| MEET PEOPLE<br>ALUMNUS<br>DEPOSITORY<br>MY WEB                                                           | <ul> <li>Exchange</li> <li>Enrollment history</li> <li>Apply for course-repetition exemption</li> <li>Apply for Being Enrolled in the Term</li> </ul>                                                            | <ul> <li>Submit a new application</li> <li>My documents - application stat</li> <li>Stáže a pobyty</li> <li>Tuition Fees</li> <li>View Tuition Fees</li> </ul> | <u>tus</u>                                                                                                    | Invitations<br>O× ©0× favourite                                                                                                    |
|                                                                                                    | Add courses  • ESF: template  • Tip: required PE  • Add courses by entering their code  • Add courses to repeat  • Prepare a registration batch (for the course hunt)  • All faculties ~  • Registration rules □ | Changes <u>Cancel course registration/enrollment</u> <u>Change type of completion</u> <u>Change credit value</u>                                               | Other      Enroll in courses successfu     Reprocess registration period     Enrollment in Seminar Grou     Course Catalogue     Browse templates of facultie     Offer for students of all facultie | Il <u>y registered for</u><br>ud<br>ps<br>ss<br>ss<br>ties                                                                                                    |

Choose the **faculty** in the left pull-down menu, enter the **coursecode**, and click on "Specify"

If the abbreviation of the faculty is **not available**, it means that the **registration period** of this faculty is **over**. Check the **term calendar** to know when the enrolment and enrolment changes period starts (= periods, in which you can register for courses again).

# Tick the chosen courses and save changes.

| The figure to the left of '/ represents the number of students curr<br>while the figure to the right of it stands for the maximum number o<br>enroll in the course. Provided the latter is unlimited, '' is used. | ently requesting enrollme<br>of students allowed to                                  |
|----------------------------------------------------------------------------------------------------|--------------------------------------------------------------------------------------|
| CUS:CZS50 5 Intercultural Communication                                                                                                    | 11/25                                                                                |
| NOTE: The changes will not be saved unless you click on the 'Sa<br>ensure that the courses with empty check boxes on the left are ti<br>to enroll in while the ones with the check boxes selected are thos        | ve changes' button. Pleas<br>hose that you do not wish<br>se that you wish to enroll |

If no course was found, it means:

- you chose the wrong faculty
- you typed in a wrong code
- the course is not offered in this term

After saving changes, you can see the following **table of registered courses**.

#### \left ( <u>-1</u> | Autumn 2015 | <u>+1</u>

| STUDENT                            | Saved successfully.                                                                                                    |                     |                                                         |                                               |
|------------------------------------|----------------------------------------------------------------------------------------------------|---------------------|---------------------------------------------------------|-----------------------------------------------|
| TIMETABLE                          | Courses currently registered for or enrolled in:                                                                                                    |                     |                                                         |                                               |
| STUDIES                            | Course<br><u>Further information</u> -                                                                                                    | Enrolled            | Requesting                                              | Position                                      |
| EXAMS<br>IOTICEBOARD<br>DISCUSSION | FSS:EUP431 ☐ Energy Policy of the EU<br>Mon 14:00 t <del>54-19 USE ☐</del><br>The course is offered to the study fields other than yours.<br>You can apply for permissionexception of 1.9. 2012 17:00 do 30.9. 2012 vč. | not possible        | zk 5 credit(s)<br>registration/enrollment cancellation  | 5/-<br>Preference: not given<br>Numbers: 0/4/ |
| PERSONAL<br>MEET PEOPLE            | ESS:SOC755 ☐ General sociology<br>Tue 10:00-11:40 U36 ☐                                                                                                    | no                  | zk 10 credit(s)<br>registration/enrollment cancellation | 2/20<br>Preference: given<br>Numbers: 0//     |
| DEPOSITORY<br>MY WEB<br>DOCUMENTS  | FSS:SOC755a д Seminar to General sociology                                                                                                    | no                  | z 5 credit(s)<br>registration/enrollment cancellation   | 2/20<br>Preference: given<br>Numbers: 0//     |
| ELPORTÁL<br>DRILL<br>UBLICATIONS   | Tue 12:00−13:30 U35 □                                                                                                    | no                  | zk 10 credit(s)<br>registration/enrollment cancellation | 4/25<br>Preference: given<br>Numbers: 0//     |
| SHOPPING<br>CENTER                 | FSS:SOC756a □ Seminar to Research Methodology<br>Thu 10:00–11:40 U34 □                                                                                                    | no                  | z 5 credit(s)<br>registration/enrollment cancellation   | 2/25<br>Preference: given<br>Numbers: 0//     |
| DORMITORY                          | Total                                                                                                    | 0 credit(s)         | 35 credit(s) [z: 2; zk: 3] 🗿                            |                                               |
| EVENTS<br>SYSTEM<br>DESIGN         | You will not be enrolled in the courses containing <b>not possible</b> in the Enrolled co<br>Provided you still insist on your enrollment, apply for being granted an exception<br>teacher of the course.               | lumn.<br>I with the |                                                         |                                               |

**Some courses are <u>not</u> enrolled automatically** by the IS, and you can see a comment in red: "offered to the study fields other than yours" or "not meeting the prerequisite" or "you cannot eroll in the course since there are no more vacancies in it"

In that case, click on "Submit enrollment permission/exception application" (If this link does not appear, it means the period, in which you can apply, is ahead/over.)

# In the window that appears, write and send text (= the application for exception) to the teacher. Mention there the following:

- The name of your home university and country
- Your field of study on your home university
- In which year of study you are
- How long are you going to study at MU, through which program (CESP, Erasmus, ISEP, Erasmus Mundus, bilateral agreement, ...)
- Who is your departmental coordinator
- If the course was written and approved in your learning agreement
- Any relevant reasons and motivations, why you need/wish to attend the course

After submitting this enrolment permission/exception application, go to the class of the course and ask the teacher personally. It is best to visit more courses in the first two weeks.

**The teacher then decides. Either** s/he grants you the exception and enrols you, **or** not, and might write you an e-mail with explanation. In that case, you must choose another course.

# SEMINAR GROUPS ENROLMENT

It is **necessary** to enrol in a seminar group, in case the course is divaded into seminar groups. Please note that you cannot register for a seminar group, if the course has not been enrolled yet.

| MASARYK UNIVERSITY INFORMATION SYSTEM                                                                                                   |                                |                              |                                                    |                                                        |                         |                     |
|----------------------------------------------------------------------------------------------------|--------------------------------|------------------------------|----------------------------------------------------|--------------------------------------------------------|-------------------------|---------------------|
| Register for or enroll in a course                                                                                                    |                                |                              |                                                    |                                                        |                         |                     |
| . IS MILS Barran al Administration S Student                                                                                            |                                |                              |                                                    |                                                        |                         |                     |
| • 15 mo > Personal Administration > Student                                                                                             |                                |                              |                                                    |                                                        |                         |                     |
| Please read: Help> Student> Register for and Enroll in                                                                                  | n Courses                      | 5                            |                                                    |                                                        |                         |                     |
| NOTE: When can I register for courses? (Registration is                                                                                 | only poss                      | ible during r                | egistration period:                                | s.)                                                    |                         |                     |
| You cannot register for or enroll in any courses at any of the<br>Are you sure you have selected the right term (see the top            | e faculties<br>of the page     | now.<br>e)?                  |                                                    |                                                        |                         |                     |
| <i>Legend:</i><br>Requested and Confirmed: Specify what type of completio<br>the total depends on the type of completion ('requirements | n you requ<br>; fulfilled', 'é | est and whe<br>examination', | ther your enrollme<br>, etc.). <b>Seminar gr</b> e | ent has already been con<br>oups: If the cell contains | firmed. C<br>Yes', clic | k on <u>Enrollr</u> |
| Courses currently registered for or enrolled in:<br>Explore possible problems reading <u>further information</u>                        |                                |                              |                                                    |                                                        |                         |                     |
| Code and Name of Course                                                                                                    | Seminar<br>Groups              | Confirmed                    |                                                    | Requested                                              | Cradite                 | Note                |
| code and name of course                                                                                                    |                                | l <mark>i</mark> nrollment   | completion type                                    | completion type                                        | creates                 |                     |
| ESF:BPF_FIU2 ☐ Financial Accounting 2<br>Tue 9:20–11:00 <u>P1 (Citi Hall)</u> ♬<br>Group: BPF_FIU2/15 St 14:35–16:15 <u>S22</u> ♬       | yes                            | yes                          | zk                                                 |                                                        | 8                       | see below           |
| ESF:BPH MAR1 © Marketing 1<br>Tue 14:35–16:15 P1 (Citi Hall) ©<br>Group: BPH_MAR1/06 Čt 16:20–17:55 <u>87</u> ©                         | yes                            | yes                          | zk                                                 |                                                        | 8                       | see below           |
| ESF:BPH_NAPO □ Corporate Economics<br>Thu 9:20–11:00 P1 (Citi Hall) □<br>Group: BPH_NAPO/03 Čt 12:50–14:30 <u>S6</u> □                  | yes                            | yes                          | zk                                                 |                                                        | 7                       | see below           |
| ESF:BPJ JI4A 🗊 Foreign Language I/4 - English                                                                                           | yes                            |                              |                                                    | enroll zk                                              | 3                       | see below           |
| ESF:BPM_STA2 □ Statistics 2<br>Mon 11:05–12:45 <u>P1 (Citi Hall)</u> □<br>Group: BPM_STA2:06 Čt 14:35–16:15 <u>VT2</u> □                | yes                            | yes                          | kz                                                 |                                                        | 5                       | see below           |
| ESF:BPV_VEF1 = Public Finance 1<br>Tue 11:05–12:45 P1 (Citi Hall) =<br>Group: BPV_VEF1/06 St 12:50–14:30 P3 (KPMG Hall) =               | yes                            | yes                          | zk                                                 |                                                        | 8                       | see below           |

# **CANCELLATION OF REGISTRATION IN A SEMINAR GROUP**

#### Click on the link STUDENT.

#### Click on "Enroll in a seminar group or cancel your enrollment"

| STUDENT                   | Courses                                                                                        |                                                                                 | PANE | 33 13 14 15 16 17 18 19<br>34 20 21 22 23 24 25 26                     |
|---------------------------|------------------------------------------------------------------------------------------------|---------------------------------------------------------------------------------|------|------------------------------------------------------------------------|
| TIMETABLE                 | FF:PSA_005 Cognitive Psychology                                                                | <u>Více</u> +                                                                   | IDE  | 35 27 28 29 30 31                                                      |
| COURSES<br>STUDIES        | ESF:DXV_PDPR Preparation of the dissertation                                                   | <u>Vice</u> -                                                                   |      | Časová osa Co je v Kalendáří?                                          |
| ENTRANCE<br>EXAMS         | ESF:DXV_POMV Teaching assistance                                                               | <u>Vice</u> -                                                                   |      |                                                                        |
| NOTICEBOARD<br>DISCUSSION | ESF:DXV_PREZ Research Workshop                                                                 | <u>Více</u> -                                                                   |      | <u>My Mail</u>                                                         |
| PERSONAL                  | ESF:MPH_AEXE Experimental Economics                                                            | <u>Vice</u> -                                                                   |      | Noticeboard                                                            |
| MEET PEOPLE               | Start of term                                                                                  | During studies                                                                  |      |                                                                        |
| DEPOSITORY                |                                                                                                |                                                                                 |      |                                                                        |
| MY WEB                    | History of My Registration and Enrollment Operations                                           | <ul> <li>My schoolmates the same field of study/programme of studies</li> </ul> |      |                                                                        |
| DOCUMENTS                 | Physical Education Courses                                                                     | <ul> <li>Make me public v předmětu</li> </ul>                                   |      | <u>Advertisements</u>                                                  |
| ELPORTÁL                  | <ul> <li>Enroll in a seminar group or cancel your enrollment</li> <li>Hrowse groups</li> </ul> | <ul> <li><u>Document Office</u></li> <li>Submit a new application</li> </ul>    |      | 0×≌0× <u>favourite</u>                                                 |
| SHOPPING                  | Exchange                                                                                       | My documents - application status                                               |      | Discussion group                                                       |
| SCHOLADSHIP               | <ul> <li>Enrollment history</li> </ul>                                                         | <ul> <li><u>Stáže a pobyty</u></li> </ul>                                       |      | FOR MULICIPACITY :                                                     |
| DORMITORY                 | Apply for course-repetition exemption     Apply for Course-repetition the Term                 | Tuition Fees     View Tuition Fees                                              |      | <ul> <li><u>ESF, MU</u> (131), Uff-Topic:</li> <li>ESF, MU,</li> </ul> |
| EVENTS                    | <ul> <li>Apply for being chronied in the ferm</li> </ul>                                       | <ul> <li>Stanovené poplatky</li> </ul>                                          |      | • PSA 005                                                              |

#### Then click on "registration/enrollment cancelation"

#### Courses currently registered for or enrolled in:

| Course <u>Vice inform</u>                                                                                                    | ncí - Enrolled                                   | Requesting                                               | Position                                         |
|----------------------------------------------------------------------------------------------------|--------------------------------------------------|----------------------------------------------------------|--------------------------------------------------|
| FF:PSA_005 ज Cognitive Psychology         Tue 11:40-14:05 C21 ज         The course is offered to the study fields other than yours.         Seminář pouze pro řádné posluchače jednooborového studia; 1.ročník | not possible<br>enrollment exception application | k 5 credit(s)<br>registration/enrollment<br>cancellation | 100/-<br>Preference: not given<br>Numbers: 99/0/ |

Tick the chosen courses and click on Cancel.

| ESF:BPJ_JI4A = Foreign Language I/4 - English                                                                                                    |                                       |                                                         | enroll     | zk                  | 3 credit(s)       | 521/450          | given               | 507/     |
|----------------------------------------------------------------------------------------------------|---------------------------------------|---------------------------------------------------------|------------|---------------------|-------------------|------------------|---------------------|----------|
| You cannot enroll in the course since there are no more vacancies in it<br>it (limit: 450, your place in line: 521))<br>Prerequisites not met: Not meeting the PJI3A prerequisite (permission | (capacity limit 45                    | 50, the capacity limit of t<br>work with the applicatio | the course | e has been exceeded | as a result of th | e students who a | are ahead of you in | line enn |
| time stamp                                                                                                    |                                       |                                                         |            |                     |                   |                  |                     |          |
| Pre-Requisites                                                                                                    |                                       |                                                         |            |                     |                   |                  |                     |          |
| last request or change of completion type                                                                                                    |                                       |                                                         |            |                     |                   |                  |                     |          |
| The course may be enrolled in by 450 students at most.                                                                                                    |                                       |                                                         |            |                     |                   |                  |                     |          |
| ESF:BPM STA2 Statistics 2                                                                                                    | yes                                   | kz                                                      |            |                     | 5 credit(s)       | enrolled/-       |                     | 11       |
| time stamp                                                                                                    |                                       |                                                         |            |                     |                   |                  |                     |          |
| enrollment confirmed                                                                                                    |                                       |                                                         |            |                     |                   |                  |                     |          |
| number of credits confirmed during enrollment                                                                                                    |                                       |                                                         |            |                     |                   |                  |                     |          |
| Pre-Requisites                                                                                                    |                                       |                                                         |            |                     |                   |                  |                     |          |
| max. 30 cizích studentů; cvičení pouze pro studenty ESF                                                                                                    |                                       |                                                         |            |                     |                   |                  |                     |          |
| ESF:BPV_VEF1  Public Finance 1                                                                                                    | yes                                   | zk                                                      |            |                     | 8 credit(s)       | enrolled/530     |                     | 11       |
| time stamp                                                                                                    |                                       |                                                         |            |                     |                   |                  |                     |          |
| enrollment confirmed                                                                                                    |                                       |                                                         |            |                     |                   |                  |                     |          |
| number of credits confirmed during enrollment                                                                                                    |                                       |                                                         |            |                     |                   |                  |                     |          |
| Pre-Requisites                                                                                                    |                                       |                                                         |            |                     |                   |                  |                     |          |
| The course may be enrolled in by 530 students at most.                                                                                                    |                                       |                                                         |            |                     |                   |                  |                     |          |
| Cancel egistration for or enrollment in the courses selected                                                                                                    |                                       |                                                         |            |                     |                   |                  |                     |          |
| Fromded you want to apply for the cancellation of your enrollment outsid<br>period and that of enrollment changes, click on 'Cancel my course regi-                                           | le the enrollment<br>stration' below. | t                                                       |            |                     |                   |                  |                     |          |
|                                                                                                    |                                       |                                                         |            |                     |                   |                  |                     |          |

# HELP

Guidelines and explanations of all IS functions. Provided you encounter a problem, feel free to contact our development team at istech@fi.muni.

|                           |                  |                                                                                                    | esky   in English 🛛 🔮          |
|---------------------------|------------------|----------------------------------------------------------------------------------------------------|--------------------------------|
|                           | MASA             | ARYK UNIVERSITY INFORMATION SYSTEM                                                                                                    |                                |
|                           | Per              | sonal Administration                                                                                                    |                                |
|                           | • <u>IS MU</u>   | > Personal Administration                                                                                                    |                                |
| 🖉 HIGHLIGHT               |                  |                                                                                                    | ALC /1 Y                       |
| IS.MUNI.CZ                |                  | Search 3 Help                                                                                                    | Aktuaine                       |
| O DRILL                   |                  | Simplified mode   Expand all sections 📀                                                                                                    | <u>My Mail</u>                 |
| PEOPLE                    | ŕ                | My Mail 🙆 People 🙆                                                                                                    |                                |
| STUDENT                   | Ŧ                | Send mail, Person search, My Personal Page                                                                                                    | Noticeboard                    |
| TIMETABLE<br>COURSES      | -                |                                                                                                    | 190× 🗅 0× favourite            |
| STUDIES                   | ਯੂ               | Student                                                                                                    | Invitations                    |
| EXAMS                     | $\bigtriangleup$ | <u>Grades, Examinations, Notebooks, Registration and enrollment, Seminar groups, <mark>Study Materials</mark></u>                             | 0×∎0× <u>favourite</u>         |
| NOTICEBOARD<br>DISCUSSION |                  | Timetable 🕀, Courses 🕀, Studies 🕀, Admission Procedures 🕀                                                                                     | Advertisements                 |
| PERSONAL                  |                  | My timetable, Find a course, Browse templates, Term Calendar, Lists of topics (thesis, dissertation, etc.), Application submission            | 0×                             |
| MEET PEOPLE               | 4                | National Invitations Adventisements Discussion means                                                                                          | Discussion group               |
| DEPOSITORY<br>MY WEB      | Z Z              | Noticeboard, Invitations, Advertisements, Discussion group<br>Post a message on Noticeboard, My messages posted on Noticeboard                |                                |
| DOCUMENTS                 |                  |                                                                                                    |                                |
| ELPORTAL<br>PUBLICATIONS  | £                | Personal Section 🕀, Job market, Contacts 🕀                                                                                                    |                                |
| SHOPPING                  |                  | Check and change your personal data, Telephone directory, Department                                                                          |                                |
| CENTER                    | 8                | Meet People (Schoolmates) 🕀, Graduates 🕀                                                                                                    |                                |
| DORMITORY                 | CV               | My Friends, Classes, Blogs, Bookmarks, Activities, Add bookmark, All my favourite bookmarks                                                   | E-vote                         |
| SYSTEM                    | -                |                                                                                                    | Evente                         |
| HELP                      |                  | File Depository, My Web, File Manager (), Documents                                                                                           | last 20. 3. 2012 18:32         |
| users 1801                |                  |                                                                                                    | Activities                     |
| operations 9774           | 87               | Elportál 🕀, Drill 🕀, Publications                                                                                                    | Activities                     |
|                           | e-               | My Publications                                                                                                    | Bookmarks                      |
|                           |                  | Shonning Center, Scholarshin 🛞 Accommodation 🛞 Canteen                                                                                        | <u>10</u> za poslední týden    |
|                           | J.               | My orders, My scholarship, Account number, Dormitov application and its status, Hodnocení stravovacích zařízení, Wsledky, Zaslání podnětu SKM | IS News                        |
|                           |                  |                                                                                                    |                                |
|                           |                  | Cards, Personnel Groups, E-vote, Projects, Printing from IS 🕀                                                                                 |                                |
|                           |                  |                                                                                                    | MILLER FRANKLING MILLER MILLER |